# **ANZ TRANSACTIVE – GLOBAL**

## QUICK REFERENCE GUIDE - CREATING PAYMENTS

OCTOBER 2020

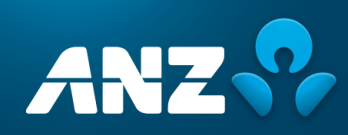

## CONTENTS

| C | REA | TING PAYMENTS                             | 3  |
|---|-----|-------------------------------------------|----|
|   | ME  | THODS OF CREATING PAYMENTS                | 3  |
|   | CRE | EATE A TRANSACTION                        | 4  |
|   | Α.  | MAKE A BATCH PAYMENT                      | 6  |
|   | в.  | MAKE A QUICK PAYMENT                      | 6  |
|   | C.  | INITIATE A TRANSACTION USING A TEMPLATE   | 8  |
|   | D.  | COPY EXISTING TRANSACTION TO A NEW RECORD | 9  |
|   | E.  | UPLOADING PAYMENT FILES                   | 10 |
|   | TRA | ANSACTION STATUS CHANGES TO               | 11 |
|   | NE  | ED HELP?                                  | 11 |

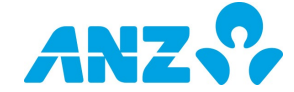

## CREATING PAYMENTS

- Log on to ANZ Transactive Global by typing anz.com/transactive into your browser
- Enter your User ID and click Submit.
- If you log on using a pinpad token, unlock token by inputting pin, then click button 1 for the token OTP. If using browser logon screen, enter user password and the Token OTP to get access to Transactive Global. If you log on using ANZ Digital Key, enter your password and follow the onscreen instructions in your browser and on your smartphone to Log on.
- Click **ANZ Transactive Cash Asia** in Application content or go to the menu and click **Applications > ANZ Transactive-Cash Asia**.

| Home          | Add to Workspace My V       |
|---------------|-----------------------------|
| Accounts      |                             |
| Report Centre | Applications 🗙              |
| Applications  | ANZ Transactive - Cash Asia |

### METHODS OF CREATING PAYMENTS

#### A. Batch Payment

Batch Payments are multiple payment requests in a batch.

#### **B. Quick Payments**

Quick Payments are single payment requests.

#### C. Template

You may create batch/transactions from a new/existing template.

#### D. Copy

You may create a transaction by copying an existing previous transaction.

#### E. File Upload

You may use this option to upload your payment transactions file.

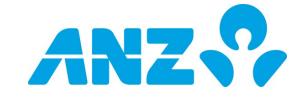

### CREATE A TRANSACTION

1. On the main menu, click the **Payments** tab.

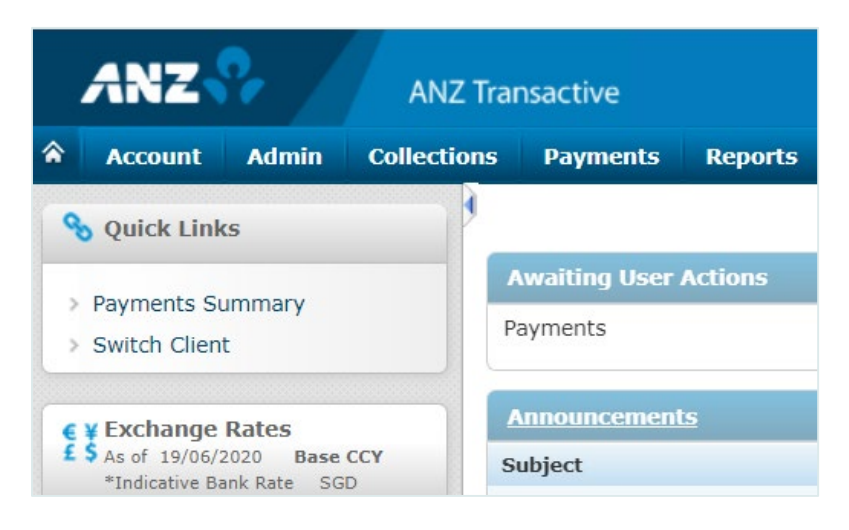

#### 2. Click **Payments** tab > **Payments** submenu > **Payments Summary**.

The payment summary screen is displayed.

History Solution - Displays historical details of the product record. The historical details show the Maker-Checker history for the last change made on the record.

View Record 🛄 - Displays details of the transaction.

Edit - Amend existing saved transaction record. This icon will be enabled only if the transaction status shows Draft, Repair or Rejected.

Copy Record P - Copy existing instrument level details to a new record. You may amend the product and amount detail.

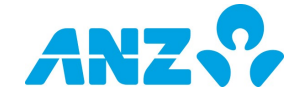

| ANZ           | ?           | AN       | Z Transactive    |              |                       |                | 🕹 Welcome 📃 Logo     | SGSVT<br>out ()    |            |                 |            |
|---------------|-------------|----------|------------------|--------------|-----------------------|----------------|----------------------|--------------------|------------|-----------------|------------|
| Account       | Admin       | Collecti | ions Payments    | Reports      |                       |                |                      |                    |            | 0 4 6 6         | Language 🔻 |
| _             |             |          | 3                |              |                       |                |                      |                    |            |                 |            |
| Payments      |             | ~        |                  |              |                       |                |                      |                    |            |                 |            |
| Payments Si   | ummary      |          | Batch Ins        | truments     |                       |                |                      |                    |            |                 |            |
| Payment File  | e Upload    |          | Date Range V     | Client 🔻 🤝   | Advanced Filter/Sort  |                | New Row Temp         | late 📦 Submit      | Verify     | Authorise 🔜 Sen | d More 🖂   |
| Standing In   | structions  |          | From : 17/04/20  | 120 To: 23/0 | 15/2020 (dd/mm/mon) 6 |                |                      |                    |            |                 |            |
| Instrument    | Printing    |          | 110111. 17704/20 | 10.2370      | (30/1111)/////        | 2              |                      |                    |            |                 |            |
| Cheque Boo    | k Requests  |          | No. 🗇 Action     | is Clie      | ient Client Referen   | ce My Product  | Beneficiary          | Processing<br>Date | Amount     | Show All        | *          |
| Templates     |             | >        | 1 🗆 🖓 🖾          | SG           | GSVT HKVABVT          | BVTONLY        | PCM Asia - Hong Kong | 26/05/2020         | 🕵 HKD 1.00 | Processed       |            |
| Payments M    | asters      | >        | 2 🗆 🖓 🖾          | 🚺 sg         | GSVT f3e              | ECPAY          | dfdsfdsf             | 20/05/2020         | SGD 1.00   | Pending Submit  |            |
|               |             |          | з 🗆 🖓 🖸          | 🔒 💼 🚺 👘 🛛 sg | SSVT sdsa             | АСН 🚫          | dsad                 | 14/05/2020         | SGD 1.00   | Pending Submit  |            |
| Source 201    | ks          |          | 4 🗆 🖓 🖾          | 🚯 🚺 🗊 🛛 sg   | GSVT Beneficiarydeta  | ails TTPYMNT 🚺 | Beneficiarydetails   | 06/05/2020         | USD 123.00 | Pending Submit  |            |
|               |             |          | 5 🗖 🖓 🔍          | 📫 🚺 🎒 🛛 sg   | GSVT test             | ACH 🚫          | test                 | 28/04/2020         | SGD 11.00  | Pending Submit  |            |
|               |             |          | 6 🗆 🖓 🔍          | SG           | SSVT SCRAPALERTNI     | EW BVTONLY     | BVT BENE SG          | 22/04/2020         | SGD 1.00   | Deleted         |            |
| Exchange      | Rates       |          | 7 🗖 😡 🕰          | SG           | GSVT SCRAPALERT       | BVTONLY        | BVT BENE SG          | 17/04/2020         | SGD 1.00   | Deleted         |            |
| *Indicative B | lank Rate S | GD       | K () ()          | ß            |                       |                |                      |                    |            | Rows Per Page   | e 15 V     |
| Currency      | Buy         | Sell     |                  |              |                       |                |                      |                    |            |                 |            |
| AUD 🔛         | 0.95        | 1.00     |                  |              |                       |                |                      |                    |            |                 |            |
| CAD 🛀         | 1.00        | 1.05     |                  |              |                       |                |                      |                    |            |                 |            |
| EUR 🔯         | 1.56        | 1.63     |                  |              |                       |                |                      |                    |            |                 |            |
| GBP           | 1.70        | 1.78     |                  |              |                       |                |                      |                    |            |                 |            |
| тнв 🚍         | 0.04        | 0.05     |                  |              |                       |                |                      |                    |            |                 |            |
| USD 🚟         | 1.34        | 1.39     |                  |              |                       |                |                      |                    |            |                 |            |
| NZD 🎫         | 0.89        | 0.93     |                  |              |                       |                |                      |                    |            |                 |            |
| JPY 🖲         | 0.01        | 0.01     |                  |              |                       |                |                      |                    |            |                 |            |
| MYR 📟         | 2.95        | 3.11     |                  |              |                       |                |                      |                    |            |                 |            |
|               |             |          |                  |              |                       |                |                      |                    |            |                 |            |

The New Payment screen opens showing a list of MyProducts. The MyProducts listed with the clock icon are **Quick Pay MyProducts**. BatchPay MyProducts will not show a clock icon.

| ANZ                                                                                                    |                                             | ANZ                         |                                           | activ                   |                             |     |                                                                                                    | & Welcon | ne         | Lo  | SGSVT<br>gout ()                                                                                             |                                                                                                    |                                        |                                                                           |                                                                       |                          |          |
|----------------------------------------------------------------------------------------------------|---------------------------------------------|-----------------------------|-------------------------------------------|-------------------------|-----------------------------|-----|----------------------------------------------------------------------------------------------------|----------|------------|-----|----------------------------------------------------------------------------------------------------|----------------------------------------------------------------------------------------------------|----------------------------------------|---------------------------------------------------------------------------|-----------------------------------------------------------------------|--------------------------|----------|
| Account                                                                                                    | Admin                                       | Collectio                   | ons                                       | Paym                    | ients Report:               |     |                                                                                                    |          |            |     |                                                                                                    |                                                                                                    | ø                                      | 4                                                                         | ₿÷                                                                    | 6                        | Language |
| Payments  Payments St Payment File Standing Ins                                                                       | ummary<br>e Upload<br>structions            | ~                           | Ba                                        | i <b>tch</b><br>st 30 [ | Instrument<br>Days V Client | • • | Advanced Filter/Sort                                                                                                    | 👩 New    | 🚳 New From | Ten | nplate 📫 Sub                                                                                                 | mit 🖹 Verify 関                                                                                                    | Aut                                    | norise                                                                    | S S                                                                   | end                      | More 💌   |
| Instrument i                                                                                                    | Printing                                    |                             | No.                                       | ð                       | Actions                     | ci  | New Payment                                                                                                    |          | Close X    | ٦   | Processing<br>Date                                                                                           | Amount                                                                                                    | 1                                      | how A                                                                     | 11                                                                    |                          | •        |
| Cheque Bool Templates Payments M:     Quick Link     Quick Link     E X Exchange     S As of 23/09/     "Indicates Bi | k Request asters ks Rates 2020 Bas ank Rate | 5<br>><br>><br>e CCY<br>56D | 1<br>2<br>3<br>4<br>5<br>6<br>7<br>8<br>9 |                         |                             |     | Search My Product My Products ACH-GIRO - Low Value Domestic Payments BCPAPER-Bankers Cheque BKTPYMNT-Bank Transfer between ANZ Accounts BVTONLY-For BVT Only CASHWDRWL-Cash Withdrawal CUSTCHEQUE-Customer Cheque CUSTCHQUE1-Customer Cheque - Client End Printing |          |            | II  | 17/09/2020<br>18/09/2020<br>18/09/2020<br>16/09/2020<br>16/09/2020<br>16/09/2020<br>16/09/2020<br>16/09/2020 | SGD 1.00<br>SGD 100.00<br>SGD 100.00<br>SGD 1,000,000.00<br>SGD 1,000,000.00<br>SGD 1,000,000.00<br>SGD 1,000,000.00<br>SGD 1,000,000.00 | Pe<br>Pe<br>Pe<br>Pe<br>Pe<br>Pe<br>Pe | nding N<br>nding S<br>nding A<br>nding A<br>nding S<br>nding S<br>nding S | Iy Auth<br>submit<br>submit<br>suthoris<br>submit<br>submit<br>submit | ation<br>ation<br>orisat | ion      |
| Curroncy                                                                                                    | Run                                         | Sall                        | 11                                        |                         |                             | S S | CUSTCHQUE2-Customer Cheque - Client End Printing                                                                                                    |          |            | Ľ   | 07/09/2020                                                                                                   | USD 237,290.57                                                                                                    | Pe                                     | nding S                                                                   | ubmit                                                                 |                          |          |
| AUD                                                                                                    | 0.95                                        | 1.00                        | 12<br>13<br>14                            |                         |                             | SI  | DF1BULK-DOMESTIC FUND TRANSER - Bulk<br>ECPAY-All Electronic Payments<br>ECPAY1-ALL ELECTRONIC PAYMENTS                                                                                                    |          | Ŧ          | Т   | 08/09/2020<br>07/09/2020<br>07/09/2020                                                                       | USD 0.00<br>SGD 10,205.00<br>SGD 0.00                                                                                                    | Pe<br>Pe                               | nding R<br>nding R<br>nding R                                             | lepair<br>lepair                                                      |                          |          |
| CAD                                                                                                    | 1.00                                        | 1.05                        | 15                                        |                         |                             | SI  |                                                                                                    |          |            |     | 07/09/2020                                                                                                   | SGD 1.01                                                                                                    | De                                     | leted                                                                     | -pun                                                                  |                          |          |
| GBP                                                                                                    | 1.56                                        | K                           | 8                                         | R                       |                             |     |                                                                                                    | Cancel   |            |     | Page 1 Of 2                                                                                                  | 2                                                                                                    | Row                                    | s Per P                                                                   | age 🗄                                                                 | .5 ¥                     |          |

For **Batch Pay Transactions** you will be directed to the Batch Header screen. **Example:** Multiple payment requests within the same batch to pay one or many beneficiaries e.g. salary.

For **Quick Pay Transactions** you will be directed to the Instrument Entry/Quick Pay Entry screen. **Example:** Single payment requests to pay a beneficiary or vendor.

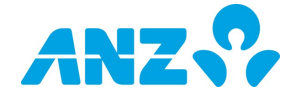

Batch transactions will be displayed under **Batch** tab, while quick pay transactions will be displayed under **Instrument** tab.

### A. MAKE A BATCH PAYMENT

1. Select the required **BatchPay MyProduct** from the **MyProducts** list displayed.

| ANZ                                                                                                    | <b>₽</b>                                                              | AN            | Z Transactive             |                  |         | 🎩 Welcome        | SGSVT<br>Logout () |             |               |            |
|----------------------------------------------------------------------------------------------------|-----------------------------------------------------------------------|---------------|---------------------------|------------------|---------|------------------|--------------------|-------------|---------------|------------|
| Account                                                                                                   | t Admin                                                               | Collect       | ons Payments Reports      |                  |         |                  |                    |             | 0488          | Language 🔻 |
| Payments                                                                                                  |                                                                       | ~             | Patab Handar              |                  |         |                  |                    |             |               | A Back     |
| <ul> <li>Payments</li> <li>Payment F</li> <li>Standing I</li> <li>Instrumen</li> <li>Cheque Bo</li> </ul> | Summary<br>File Upload<br>Instructions<br>Int Printing<br>ook Request | s             | BVTONLY   Internal R      | ef :             |         |                  |                    |             | 🔿 Submi       | t 💾 Save   |
| Templates                                                                                                 |                                                                       | >             |                           |                  |         |                  |                    | Test Indica | tor           |            |
| Payments I                                                                                                | Masters                                                               | >             | Batch Reference ?         | vref3            |         |                  |                    |             |               |            |
| <b>∞</b> Quick Li                                                                                         | inks                                                                  |               | Remarks :                 |                  |         |                  |                    |             |               |            |
|                                                                                                    |                                                                       |               | Instruments !             |                  |         |                  |                    |             |               |            |
| Exchang<br>S As of 23/0<br>*Indicative                                                                    | ge Rates<br>19/2020 Bas<br>Bank Rate                                  | se CCY<br>SGD | Entered Instrument :      |                  | 0       |                  | Batch Amou         | int :       |               |            |
| Currency                                                                                                  | Buy                                                                   | Sell          |                           |                  |         |                  |                    |             |               |            |
| AUD 📰                                                                                                    | 0.95                                                                  | 1.00          | Instrument Details        | (                |         |                  |                    |             |               |            |
| CAD                                                                                                    | 1.00                                                                  | 1.05          | Search Instrument:        | (ALL)            |         |                  |                    |             |               |            |
| EUR 💿                                                                                                    | 1.56                                                                  | 1.63          | No.                       | Client Reference | Product | Beneficiary Name | Processing Date    | Amount      | Status        | Delete     |
| GBP 🔠                                                                                                    | 1.70                                                                  | 1.78          | No Data found to display. |                  |         |                  |                    |             | Rows Por Page | 15 .       |
| тнв 🚍                                                                                                    | 0.04                                                                  | 0.05          | @ @ 0 0 0                 |                  |         |                  |                    |             | Nows rel rage |            |
| USD 🚟                                                                                                    | 1.34                                                                  | 1.39          |                           |                  |         |                  |                    |             |               |            |
| NZD 🎫                                                                                                    | 0.89                                                                  | 0.93          |                           |                  |         |                  |                    |             |               |            |
| JPY 🖲                                                                                                    | 0.01                                                                  | 0.01          |                           |                  |         |                  |                    |             |               |            |
| MYR 💷                                                                                                    | 2.95                                                                  | 3.11          |                           |                  |         |                  |                    |             |               |            |
|                                                                                                    |                                                                       |               |                           |                  |         |                  |                    |             |               |            |

- 2. Enter the **Batch Header** field details. All fields marked with a \* symbol are mandatory fields.
- 3. Click Save. The message Payment Information Request Successfully Saved is displayed, together with the internal/unique reference number.

Notes: If you want to modify the batch header information or overwrite the previous information, click the Update licon.

4. Click on **E** Add Instrument to add transactions to the batch.

#### B. MAKE A QUICK PAYMENT

- 1. Select the required **Quick Pay MyProduct** from the **MyProducts** list displayed. **Result:** The **Quick Pay Edit** page is displayed.
- 2. Enter the Quick Pay Edit fields details.
- 3. Click Save and Submit.

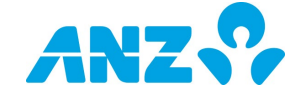

| ANZ                          | ₽ <u>_</u>                | ANZ        | Transactive                                          | SGSVT<br>上 Welcome 0       |
|------------------------------|---------------------------|------------|------------------------------------------------------|----------------------------|
| Account                      | Admin                     | Collection | ons Payments Reports                                 | O A B B Language           |
| Payments                     |                           | ~          | Outob Day Edit                                       | 40                         |
| Payments S                   | Summary                   |            | QUICK Pay Edit                                       |                            |
| Standing In                  | nstructions               |            |                                                      | 💾 Save 🖬 📥 Save and Submit |
| Instrument     Cheque Boo    | t Printing<br>lok Request | 5          | Instrument                                           |                            |
| Templates                    |                           | >          | ACH   Clg Ref :   Inte                               | rnal Ref: 0                |
| Payments M                   | Masters                   | >          |                                                      | Test Indicator             |
| % Quick Lin                  | nks                       |            | Payment Currency :                                   | SGD                        |
|                              |                           |            | Payment Product :                                    | Select Payment Product     |
| 🗧 ¥ Exchange                 | e Rates                   |            | Client Reference .*                                  |                            |
| As of 23/09<br>*Indicative E | 9/2020 Bas<br>Bank Rate   | SGD        | Record Reference :                                   |                            |
| Currency                     | Buy                       | Sell       | Debit Account *                                      | Select Account No          |
| .UD 🔛                        | 0.95                      | 1.00       |                                                      |                            |
| AD 🐏                         | 1.00                      | 1.05       | Beneficiary Details                                  |                            |
| EUR 💿                        | 1.56                      | 1.63       | Beneficiary Details :                                | Q Save Beneficiary :       |
| ibp 🔤                        | 1.70                      | 1.78       | Beneficiary Name *                                   | More Details               |
| нв 🔜                         | 0.04                      | 0.05       | Beneficiary Address                                  |                            |
| JSD 🛀                        | 1.34                      | 1.39       | Continuity Address :                                 |                            |
| ZD 📷                         | 0.89                      | 0.93       |                                                      |                            |
| PY 👤                         | 0.01                      | 0.01       |                                                      |                            |
| nrR 📹                        | 2.95                      | 3.11       | Beneficiary City :                                   |                            |
|                              |                           |            | Beneficiary Country or<br>Region :                   | SINGAPORE                  |
|                              |                           |            | Beneficiary Type :                                   | Select                     |
|                              |                           |            | Beneficiary Account Deta                             | ils                        |
|                              |                           |            | Account Number/IBAN                                  |                            |
|                              |                           |            | :                                                    |                            |
|                              |                           |            | Beneficiary Bank Details                             |                            |
|                              |                           |            | Beneficiary Bank <sup>*</sup><br>Country or Region : | SINGAPORE                  |
|                              |                           |            | Swift Code :                                         |                            |
|                              |                           |            | National Clearing Code :                             | Select NCC Code            |
|                              |                           |            | Domestic Clearing Code                               |                            |
|                              |                           |            | Bank Name                                            |                            |
|                              |                           |            | (English/Local) :<br>Branch Name                     |                            |
|                              |                           |            | (English/Local) :                                    |                            |
|                              |                           |            | Bank Branch Address :                                |                            |
|                              |                           |            |                                                      |                            |
|                              |                           |            | State / Province -                                   |                            |
|                              |                           |            | State/Province .                                     |                            |
|                              |                           |            |                                                      | Validate Bank Clear        |
|                              |                           |            | Payments Details                                     |                            |
|                              |                           |            | Processing Date *                                    | 23/09/2020 (dd/mm//vvv)    |
|                              |                           |            | Payment Amount *                                     |                            |
|                              |                           |            | Purpose Code                                         |                            |
|                              |                           |            | Purpose Code                                         |                            |
|                              |                           |            | Description :                                        |                            |
|                              |                           |            | Processing Details                                   |                            |
|                              |                           |            | Charge To 🕈                                          | Our T                      |
|                              |                           |            | Central Bank Reference                               |                            |
|                              |                           |            |                                                      | O less details             |
|                              |                           |            |                                                      |                            |
|                              |                           |            | Beneficiary Notificatio                              | h Details                  |
|                              |                           |            | Additional Information                               |                            |
|                              |                           |            | Dabit Peference                                      |                            |
|                              |                           |            | Debit Reference :                                    |                            |
|                              |                           |            | Debit Details :                                      |                            |
|                              |                           |            |                                                      |                            |
|                              |                           |            | Credit Reference :                                   |                            |
|                              |                           |            | Credit Details :                                     |                            |
|                              |                           |            |                                                      |                            |
|                              |                           |            |                                                      |                            |
|                              |                           |            | Remarks :                                            |                            |

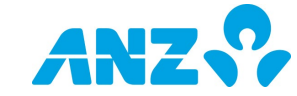

### C. INITIATE A TRANSACTION USING A TEMPLATE

1. Click Payments tab > Payments submenu > Payments Summary

| ANZ                            | \$2          | ANZ       | Trans    | activ      | /e             |              |                    |            | & Welcon | ne Logo              | sgsvT<br>out ()    |                |                |            |
|--------------------------------|--------------|-----------|----------|------------|----------------|--------------|--------------------|------------|----------|----------------------|--------------------|----------------|----------------|------------|
| Account                        | Admin        | Collectio | ons      | Payn       | nents Reports  |              |                    |            |          |                      |                    |                | 0 4 B          | 🛃 Language |
| Payments                       |              | ~         | <u>ا</u> |            |                |              |                    |            |          |                      |                    |                |                |            |
| Payments                       | Summary      |           | Ba       | itch       | Instruments    |              |                    |            |          |                      |                    |                |                |            |
| Payment F                      | ile Upload   |           | Da       | te Ra      | nge 🔻 Client 🔻 | Advance      | ed Filter/Sort     |            | 📧 New    | 📧 New From Temp      | late ា Submit      | 📄 Verify 📄     | Authorise 🔡 Se | nd More    |
| <ul> <li>Standing I</li> </ul> | instructions |           | Fro      | m : 1      | 7/04/2020 To   | : 23/05/2020 | (dd/mm/vvvv) Go    |            |          |                      |                    |                |                |            |
| Instrumen                      | t Printing   |           |          |            |                | . (          |                    |            |          |                      |                    |                |                |            |
| · Cheque Bo                    | JOK Request  | 5         | No.      | Ð          | Actions        | Client       | Client Reference   | My Product |          | Beneficiary          | Processing<br>Date | Amount         | Show All       | *          |
| Templates                      |              | >         | 1        |            | ø 🔍            | SGSVT        | HKVABVT            | BVTONLY    |          | PCM Asia - Hong Kong | 26/05/2020         | 🕵 HKD 1.00     | Processed      |            |
| Payments I                     | Masters      | >         | 2        |            | o 🖸 🗾          | SGSVT        | f3e                | ECPAY      |          | dfdsfdsf             | 20/05/2020         | SGD 1.00       | Pending Submit |            |
|                                |              | 3         |          | ID 🔍 👘 🗗 🖆 | SGSVT          | sdsa         | ACH 🚺              |            | dsad     | 14/05/2020           | SGD 1.00           | Pending Submit |                |            |
| 👌 Quick Li                     | nks          |           | 4        |            | 🖓 🔍 🚳 🗗 🗗      | SGSVT        | Beneficiarydetails | TTPYMNT 🚫  |          | Beneficiarydetails   | 06/05/2020         | USD 123.00     | Pending Submit |            |
|                                |              |           | 5        |            | P 🔍 👘 🗗 🗊      | SGSVT        | test               | АСН 🚺      |          | test                 | 28/04/2020         | SGD 11.00      | Pending Submit |            |
|                                |              |           | 6        |            | I C C          | SGSVT        | SCRAPALERTNEW      | BVTONLY    |          | BVT BENE SG          | 22/04/2020         | SGD 1.00       | Deleted        |            |
| Exchang                        | e Rates      |           | 7        |            | P 🖸            | SGSVT        | SCRAPALERT         | BVTONLY    |          | BVT BENE SG          | 17/04/2020         | SGD 1.00       | Deleted        |            |
| *Indicative                    | Bank Rate    | SGD       | K        | <          | K) (X)         |              |                    |            |          |                      |                    |                | Rows Per Pa    | ge 15 🔻    |
| Currency                       | Buy          | Sell      |          |            |                |              |                    |            |          |                      |                    |                |                |            |
| UD 🎫                           | 0.95         | 1.00      |          |            |                |              |                    |            |          |                      |                    |                |                |            |
| AD 💽                           | 1.00         | 1.05      |          |            |                |              |                    |            |          |                      |                    |                |                |            |
| UR 💽                           | 1.56         | 1.63      |          |            |                |              |                    |            |          |                      |                    |                |                |            |
| BP 🔠                           | 1.70         | 1.78      |          |            |                |              |                    |            |          |                      |                    |                |                |            |
| нв 🔜                           | 0.04         | 0.05      |          |            |                |              |                    |            |          |                      |                    |                |                |            |
| SD 📟                           | 1.34         | 1.39      |          |            |                |              |                    |            |          |                      |                    |                |                |            |
| IZD 🎬                          | 0.89         | 0.93      |          |            |                |              |                    |            |          |                      |                    |                |                |            |
| PY 🌒                           | 0.01         | 0.01      |          |            |                |              |                    |            |          |                      |                    |                |                |            |
|                                |              |           |          |            |                |              |                    |            |          |                      |                    |                |                |            |

- Click the New From Template icon.
   Select from the authorised Templates listed in the New Transaction from Template screen to create the batch/transaction.

| lew Transaction From Template | <u>Close</u> X |
|-------------------------------|----------------|
| Template Name                 |                |
| Templates                     |                |
| demandprint 🚫                 |                |
| FROM TEMPLATE                 |                |
| JASONFORTODAY                 |                |
| KATEZHOU 🚺                    |                |
| limnancy 🔘                    |                |
| LINDAALICETT                  |                |
| REXLUONEW []                  |                |
| SGACH1-TEST                   | •              |

4. Complete the required fields in the **Batch Header** screen or the **Quick Pay Edit** screen.

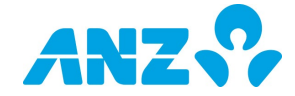

| ANZ                        | ?                     | ANZ      | 2 Transactive         |                    |         | 💄 Welcon         | SGSVT<br>ne Logout ථ |           |                      |            |
|----------------------------|-----------------------|----------|-----------------------|--------------------|---------|------------------|----------------------|-----------|----------------------|------------|
| Account                    | Admin                 | Collecti | ons Payments Reports  |                    |         |                  |                      |           | 0488                 | Language • |
| Payments                   |                       | ~        | 9                     |                    |         |                  |                      |           |                      |            |
| Payments S                 | Summary               |          | Batch Header          |                    |         |                  |                      |           |                      | ter Back   |
| Payment Fil                | le Upload             |          |                       |                    |         |                  |                      |           |                      |            |
| Standing In     Instrument | Printing              |          |                       |                    |         |                  |                      |           |                      |            |
| Cheque Boo                 | ok Request            | 5        |                       |                    |         |                  |                      |           |                      |            |
| Templates                  |                       | >        |                       |                    |         |                  |                      | 🔿 Submit  | 💾 Update 🛛 📄 Validat | te Header  |
| Payments M                 | lasters               | >        | DAVROLL   Internal R  | . 20100202WNAV     |         |                  |                      |           |                      |            |
| •                          |                       |          | PATROLL   Internal Re | 1: 20100203WNAT    |         |                  |                      |           |                      |            |
| S Quick Lin                | nks                   |          | Payment Currency .*   | Singapore Dollar   | T       |                  |                      | Test Indi | cator                |            |
|                            |                       |          | Payment Product :     | ACH PAYROLL - SGD  |         |                  |                      |           |                      |            |
| £ \$ As of 02/10           | e Rates<br>D/2020 Bas | e CCY    | Debit Account :       | CLIENT_ADD_ACCOUNT | -       | (SGD)            |                      |           |                      |            |
| *Indicative 8              | Bank Rate             | 5GD      | Processing Date *     | 02/10/2020 (dd/mm. | (vvvv)  |                  |                      |           |                      |            |
| Currency                   | Buy                   | Sell     |                       |                    |         |                  |                      |           |                      |            |
| AUD 🔛                      | 0.95                  | 1.00     | Batch Reference :"    |                    |         |                  |                      |           |                      |            |
| CAD 🛀                      | 1.00                  | 1.05     | Kemarks :             |                    | _       |                  |                      |           |                      |            |
| EUR 🔯                      | 1.57                  | 1.64     | Entered Instrument :  |                    | 2       |                  |                      |           |                      |            |
| GBP 🚟                      | 1.72                  | 1.80     |                       |                    |         |                  | Batch                | Amount :  | 2.00 SGD             |            |
| тнв 🔜                      | 0.04                  | 0.05     | Tracker and Data its  |                    |         |                  |                      |           |                      |            |
| USD 🔜                      | 1.34                  | 1.39     | Instrument Details    |                    |         |                  |                      |           |                      |            |
| NZD 🎫                      | 0.89                  | 0.93     | Search Instrument:    | (ALL)              | Q       |                  |                      |           | 60                   | Add Inst   |
|                            | 5.09                  | 0.95     | No.                   | Client Reference   | Product | Beneficiary Name | Processing Date      | Amount    | Status               | Delete     |
| 194 ·                      | 0.01                  | 0.01     |                       |                    |         | TEST12345        | 02/10/2020           | 1.00      | Pending Repair       |            |
| MYR 🛀                      | 2.97                  | 3.13     |                       |                    |         |                  | 02/10/2020           | 1.00      | Powe Per Page        | 15 7       |

- 5. If you have made any changes, click the **Update** icon to save the changes. A **Payment Information Request Successfully** saved message along with the Batch Reference is displayed.
- 6. Click  $\stackrel{\bullet}{\rightarrow}$  Submit to send the batch to the next step of the payment process.

Note: Validate Header - The header contains a count and value sum of the transactions in the batch. Validate Header checks that the transaction count and value sum of the transactions matches the value in the batch header. If they do not, then the batch header should be updated.

### D. COPY EXISTING TRANSACTION TO A NEW RECORD

Click on Copy Record to copy existing instrument level details to a new record. All the details pertaining to that transaction will be populated in the Transaction Entry screen.

You can modify the fields for your requirements. However, the product and amount details are not copied. You need to specify those details for the new entry.

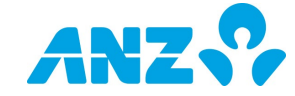

### E. UPLOADING PAYMENT FILES

This feature eliminates the need to manually enter payment batches through the batch input screen.

- 1. Click Payments submenu > Payment File Upload
- 2. Click the Upload 🖽 icon.

| ANZ                      | <b>?</b> , /               | ANZ      | Transa                               | active          | SGSVT<br>L Welcome Logout ധ  |                        |           |                                                                     |        |         |                        |                |          |                       |
|--------------------------|----------------------------|----------|--------------------------------------|-----------------|------------------------------|------------------------|-----------|---------------------------------------------------------------------|--------|---------|------------------------|----------------|----------|-----------------------|
| Account                  | Admin                      | Collecti | ons F                                | Payments Report | 3                            |                        |           |                                                                     |        | 0       | 4. B                   | 🛃 Languag      |          |                       |
| Payments                 |                            | ~        | ۹                                    |                 |                              |                        |           |                                                                     |        |         |                        |                |          |                       |
| Payments S               | Summary<br>ile Upload      |          | File                                 | e Upload        |                              |                        |           |                                                                     |        |         |                        |                |          |                       |
| Standing Ir              | nstructions                |          | Last                                 | 7 Days          | Advanced Filter              |                        |           |                                                                     |        |         | LO Uploa               | a kerres       |          |                       |
| Instrument     Cheque Bo | t Printing<br>ook Requests |          | rument Printing<br>nue Book Requests |                 | No.                          | File Source            | FileName  | DateTime                                                            | Status | Remarks | Total<br>No.of<br>Txns | Control Amount | Rejected | File/Reject<br>Report |
| Templates                |                            | >        | 1                                    | File Upload     | SGSVT-<br>19Sep6.txt.enc.txt | 20/09/2020<br>11:42:44 | Completed | Client :SGSVT Myproduct<br>:BVTONLY :                               | 1      | 1.01    |                        |                |          |                       |
| Davemente h              | ante Mastera               |          | 2                                    | File Upload     | SGSVT-<br>19Sep6.txt.enc.txt | 20/09/2020<br>11:42:41 | Completed | File Uploaded Successfully                                          | 1      | 1.01    | 0                      |                |          |                       |
| Payments P               | Masters                    |          | 3                                    | File Upload     | SGSVT-<br>19Sep1.txt.enc.txt | 20/09/2020<br>04:43:44 | Rejected  | Client :SGSVT Myproduct<br>:BVTONLY : File Uploaded with<br>rejects | 1      | 1.01    | 1                      | Download       |          |                       |
| 🗞 Quick Links            |                            |          | 4                                    | File Upload     | SGSVT-<br>19Sen1 txt enc txt | 20/09/2020<br>04:43:30 | Rejected  | File Uploaded with rejects                                          | 1      | 1.01    | 1                      | Download       |          |                       |
| Exchange<br>As of 23/09  | e Rates<br>9/2020 Ba       | se CCY   | 6                                    |                 |                              |                        |           |                                                                     |        |         |                        |                |          |                       |
| *Indicative              | Bank Rate                  | SGD      |                                      |                 |                              |                        |           |                                                                     |        |         |                        |                |          |                       |
| AUD 🔛                    | 0.95                       | 1.00     |                                      |                 |                              |                        |           |                                                                     |        |         |                        |                |          |                       |
| CAD 🛃                    | 1.00                       | 1.05     |                                      |                 |                              |                        |           |                                                                     |        |         |                        |                |          |                       |
| UR 🔍                     | 1.56                       | 1.63     |                                      |                 |                              |                        |           |                                                                     |        |         |                        |                |          |                       |
| GBP 🔠                    | 1.70                       | 1.78     |                                      |                 |                              |                        |           |                                                                     |        |         |                        |                |          |                       |
| пнв 🔜                    | 0.04                       | 0.05     |                                      |                 |                              |                        |           |                                                                     |        |         |                        |                |          |                       |
| ISD 🔜                    | 1.34                       | 1.39     |                                      |                 |                              |                        |           |                                                                     |        |         |                        |                |          |                       |
| IZD 🎬                    | 0.89                       | 0.93     |                                      |                 |                              |                        |           |                                                                     |        |         |                        |                |          |                       |
| PY 🌒                     | 0.01                       | 0.01     |                                      |                 |                              |                        |           |                                                                     |        |         |                        |                |          |                       |
|                          |                            |          |                                      |                 |                              |                        |           |                                                                     |        |         |                        |                |          |                       |

- 3. In the **File Format Type** drop-down menu select the appropriate payment file type from the available options.
- 4. In the **Encoding Set** drop-down menu, select the appropriate option.
- 5. In the **File Name** field select the payment file you wish to upload using **Browse**.

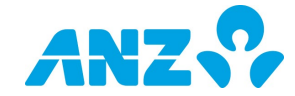

| ANZ                                                | <b>?</b>                                 | ANZ      | Z Trans | active                |                                                                                                    |                                                |                       | Welcome       | SGS<br>Logout | wт<br>ம                |                |            |                       |
|----------------------------------------------------|------------------------------------------|----------|---------|-----------------------|----------------------------------------------------------------------------------------------------|------------------------------------------------|-----------------------|---------------|---------------|------------------------|----------------|------------|-----------------------|
| Account                                            | Admin                                    | Collecti | ons     | Payments Re           | ports                                                                                                    |                                                |                       |               |               |                        | 0              | 4 B        | 🛃 Language            |
| Payments                                           |                                          | ~        | 1       |                       |                                                                                                    |                                                |                       |               |               |                        |                |            |                       |
| <ul> <li>Payments 5</li> <li>Payment Fi</li> </ul> | Summary<br>ile Upload                    |          | Fil     | e Upload<br>tt 7 Days | Advanced Filter                                                                                                    |                                                |                       |               |               |                        |                | 📧 Upload   | i Refresh             |
| Standing Ir     Instrument     Cheque Box          | nstructions<br>t Printing<br>ok Request: | 5        | No.     | File Source           | FileName                                                                                                    | DateTime                                       | Status                | Remarks       |               | Total<br>No.of<br>Txns | Control Amount | Rejected   | File/Reject<br>Report |
| Templates                                          |                                          | >        | 1       | File Upload           | Upload File                                                                                                    |                                                |                       |               | Close 🛞       | 1                      | 1.01           |            |                       |
| Payments M                                         | Masters                                  | >        | 2       | File Upload           |                                                                                                    |                                                |                       |               |               | 1                      | 1.01           | 0          |                       |
| 0                                                  |                                          |          | 3       | File Upload           | File Format Type                                                                                                    | PYMTUPLOAD - FI                                | XED LENGTH PA'        | -             |               | 1                      | 1.01           | 1          | Download              |
| The Quick Lin                                      | nks                                      |          | 4       | File Upload           | Encoding Set                                                                                                    | UTF-8                                          | ¥                     |               |               | 1                      | 1.01           | 1          | Download              |
|                                                    |                                          |          | K       | S S S                 | File Name                                                                                                    | Choose File No fi                              | le chosen             |               |               |                        |                | Rows Per P | age 15 🔻              |
| €¥Exchange<br>£\$As of 23/09<br>*Indicative I      | e Rates<br>9/2020 Bas<br>Bank Rate       | GD CCY   |         |                       | Note:                                                                                                    |                                                |                       |               |               |                        |                |            |                       |
| Currency                                           | Buy                                      | Sell     |         |                       | <ol> <li>File uploaded has valid p</li> <li>Please do not upload file</li> <li>Max file size allowed is 5</li> </ol> | ayment transactions<br>with same name ag<br>MB | ain as this will be r | ejected as Du | plicates      |                        |                |            |                       |
| AUD 🎫                                              | 0.95                                     | 1.00     |         |                       |                                                                                                    |                                                |                       |               |               |                        |                |            |                       |
| CAD                                                | 1.00                                     | 1.05     |         |                       |                                                                                                    |                                                | _                     |               |               |                        |                |            |                       |
| EUR 🔝                                              | 1.56                                     | 1.63     |         |                       |                                                                                                    |                                                | Uploa                 | d             | Cancel        |                        |                |            |                       |
| GBP                                                | 1.70                                     | 1.78     |         |                       |                                                                                                    |                                                |                       |               |               |                        |                |            |                       |
| тнв 📰                                              | 0.04                                     | 0.05     |         |                       |                                                                                                    |                                                |                       |               |               |                        |                |            |                       |
| USD 🚟                                              | 1.34                                     | 1.39     |         |                       |                                                                                                    |                                                |                       |               |               |                        |                |            |                       |
| NZD 🎬                                              | 0.89                                     | 0.93     |         |                       |                                                                                                    |                                                |                       |               |               |                        |                |            |                       |
| JPY 💌                                              | 0.01                                     | 0.01     |         |                       |                                                                                                    |                                                |                       |               |               |                        |                |            |                       |
| MYR                                                | 2.95                                     | 3.11     |         |                       |                                                                                                    |                                                |                       |               |               |                        |                |            |                       |
|                                                    |                                          |          |         |                       |                                                                                                    |                                                |                       |               |               |                        |                |            |                       |

- 6. Click the **Upload** button to upload or **Cancel** to abort the upload. (Press Refresh button to see upload results).
- 7. Upon successful upload a File Uploaded Successfully message displays.

## TRANSACTION STATUS CHANGES TO

The status of your transaction will be displayed as one of the following:

**Pending Authorisation** – After transaction is submitted.

**Pending Submit** – When transaction is saved in draft mode.

## NEED HELP?

For further assistance, please contact your local Customer Service Centre. Details may be found at anz.com/servicecentres.

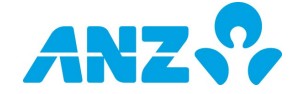

#### DISCLAIMER

This document is distributed in Australia by Australia and New Zealand Banking Group Limited ABN 11 005 357 522 ("ANZBGL"); in New Zealand by ANZ Bank New Zealand Ltd; and in other countries by the relevant subsidiary or branch of ANZBGL, (collectively "ANZ"). Nothing in this document constitutes a recommendation, solicitation or offer by ANZ to you to acquire any product or service, or an offer by ANZ to provide you with other products or services. All information contained in this document is based on information available at the time of publication. While the document has been prepared in good faith, no representation, warranty, assurance or undertaking is or will be made, and no responsibility or liability is or will be accepted by ANZ in relation to the accuracy or completeness of this document or the use of information contained in this document. ANZ does not provide any financial, investment, legal or taxation advice in connection with any product or service. ANZ recommends you read the terms and conditions which are available on anz.com and obtain independent professional advice before deciding whether to acquire or hold any product or service. The products and services described in this document may not be reproduced, distributed or published by any recipient for any purpose. ANZ's colour blue is a trademark of ANZ. "ANZ", and all associated trademarks, are trademarks of ANZ.